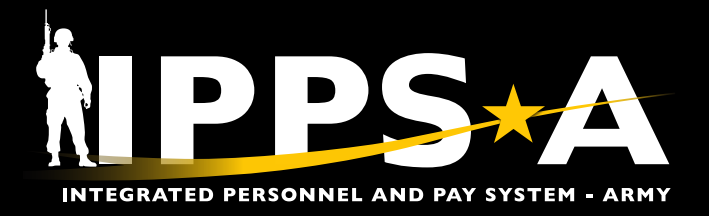

This Job Aid assists in submitting Mass Absence Updates and illustrates the transaction in HR Professional, S1 Pool, and Approver views.

IPPS-A refers to Leave or Passes as an Absence. The definition for Absence is when a Member requests time away from her/his post. These can be grouped into three major categories: Chargeable, Non-Chargeable, and Administrative. While each require approval and will affect a Member's Duty Status, only the Chargeable affects a Member's accrued balances.

( NAVIGATION: Nav Bar > Menu > Workforce Administration > Mass Update R3 > Mass Update

( NOTE: See IPPS-A User Manual > Chapter 23 > Absences; and > Appendix G > Appendix J for more information

The Mass Absence Update is used to generate mass transactions for absence scenarios, such as absence block, Initial Entry Training Permanent Change of Station (IET PCS), etc. HR Professionals can submit the update for one unit identification code (UIC), UIC and Hierarchy, or for a Set of UICs.

Reminder: Absence Requests will process digitally in IPPS-A, with approval and adjudication fully automated to send the appropriate Transaction Identification Number (TIN) or Format Identifier (FID) to Defense Joint Military Pay System (DJMS) to account for the absence.

**U.S. ARMY** 

#### Absences: Mass Update (HR Pro View)

| 1. Go to <b>HR Professional</b> la<br>1A. Select <b>Mass Update</b> | tile. HR Professional ~                                                                   |                                   |
|---------------------------------------------------------------------|-------------------------------------------------------------------------------------------|-----------------------------------|
| 1B. Select Add a<br>New Value.                                      | Mass Update                                                                               |                                   |
| 1C. Select Add.                                                     | Find an Existing Value                                                                    | (+) Add a New Value               |
| <ol> <li>Screen displays Mass<br/>Update page.</li> </ol>           | Search Criteria Enter any information you have and click Search. Leave fields blank for a | Mass Update                       |
| 2A. Select <b>Absences</b><br>as the Mass                           | Recent Searches Choose from recent searches Searches Choose from saved searches           | Add a New Value                   |
| 28 Enter a                                                          | Mass Update ID =                                                                          |                                   |
| <b>Description</b> for                                              | Mass Update Type = V                                                                      | Mass Update ID 999999999999999999 |
| the Absence<br>Mass Undate                                          | Mass Update Status = V                                                                    | Add                               |
| Mass opuate.                                                        | Description begins with V                                                                 |                                   |
|                                                                     | Show fewer options     ■                                                                  |                                   |
|                                                                     | Case Sensitive Mass Update 2                                                              |                                   |
|                                                                     | Mass Update ID 99999999999999999999999999999999999                                        | B                                 |
|                                                                     | A Mass Update Type Absences                                                               | Block Leave                       |

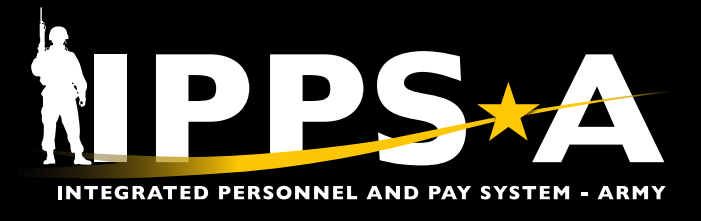

#### Absences: Mass Update (HR Pro View) CONTINUED

3. Select radio button for either One UIC, UIC and Hierarchy, or Set of UICs.

- 3A. Enter **UIC** information
- 3B. Select Search.

| lass Update                                             |                                                                                                    |
|---------------------------------------------------------|----------------------------------------------------------------------------------------------------|
| Population                                              |                                                                                                    |
| Groupbox                                                |                                                                                                    |
| Search Option  One UIC OUIC and Hierarchy O Set of UICs | Search                                                                                                    |
|                                                         | Mass Update for Absences Member Listing (Search vs. File Upload): Populate the "Search Options" as appropriate and click<br>the "Search" button to populate the Member grid with anyone matching that criteria. Alternatively, download the file template by<br>clicking the "Download File" button, populating the data in the file, and then populate the grid by clicking the "Upload File" and<br>selecting the file for upload.                                                                                                    |
|                                                         | Entry Defaults:                                                                                                    |
| Date Search Option                                      | <ul> <li>The "Begin Date" and "End Date" are the days that the Member will be charged (if a chargeable absence). IMPORTANT:<br/>The "Date of Departure" and "Date of Return" (used by chargeable absences only) will be defaulted from the "Begin" and<br/>"End" dates if not populated.</li> <li>"Contact Name, Telephone, Address Line 1, and GEOLOC Code:" These are required fields for absences, but are unlikely<br/>to be the same for each Member. They can be left blank in the "Apply Default" section, but will be required on each Member's<br/>entry to submit the absence mass update.</li> </ul> |
| Additional Search Criteria                              | NOTE: Once all data is entered for each Member, the Mass Update can be submitted for approval. The system will automatically<br>process the Member's records upon final approval of the Mass Update. A notification will be provided to the initiator of the request<br>stating that it completed successfully or with error. If there were errors, they can be resolved/reworked within the original Mass Update<br>request or handled as individual entries outside of the Mass Update process.                                                                                                    |
| Location Q MOS Q Grade Q                                |                                                                                                    |

4. Members assigned to the UIC will appear under **Population**.

#### 4A. Enter Default information for Members.

4B. Select **Apply** (See Notes).

| <                | 000000000 <b>Q</b> | SFC ELIZABETH RODRIGUEZ | 00026784 / E89D / E7 | PDY         |            | Q                     |                                          |                      |
|------------------|--------------------|-------------------------|----------------------|-------------|------------|-----------------------|------------------------------------------|----------------------|
| Include          | *Empl ID           | Name                    | Location/MOS/Grade   | Duty Status | *Absence I | Name                  | Related Display                          |                      |
| E, Q             |                    |                         |                      |             |            |                       |                                          |                      |
| iss Update Red   | cords              |                         |                      |             |            |                       |                                          |                      |
| ulation <b>4</b> |                    |                         |                      |             |            | File, inp<br>File for | out information, a<br>processing.        | nd Upload            |
| Apply            | B                  |                         | Postal Code          |             |            | mass al<br>Professi   | bsence update. Hl<br>ionals can elect to | R<br>Downloa         |
| *Supervisor ID   |                    | Q                       | *Geoloc Code         |             |            | on each               | Member entry to                          | submit th            |
| Date of Return   |                    |                         | Address Line 3       |             |            | Code ca<br>Default    | an be blank in the<br>section But will   | Apply<br>he required |
| Date of Depart   | ure                |                         | Address Line 2       |             |            | Geogra                | phical Location (C                       | EOLOC)               |
| *End Date        |                    |                         | *Address Line 1      |             | j ľ        | Telepho               | one, Address Line                        | 1, and               |
| *Start Date      |                    |                         | *Contact Phone       |             | Ϊ,         |                       | Commont Contac                           | t Namo               |
| *Absence Reas    | son                | Q                       | *Contact Name        |             |            | or Exclu              | ide All Members o                        | on the list.         |
| Absence New      | -                  | 0                       | *0                   |             |            | Membe                 | er list and elect to                     | Include Al           |
| by Defende       |                    |                         |                      |             |            | can con               | all to the hottom                        | of the               |

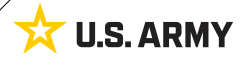

NOTE: Before entering data under Apply Default, Members will appear

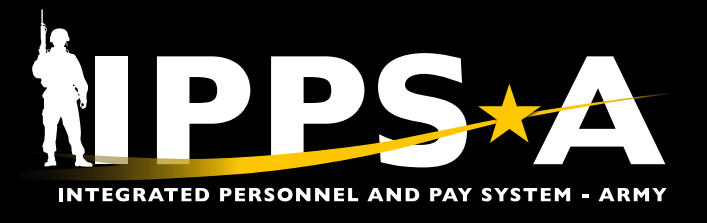

### Absences: Mass Update (HR Pro View) CONTINUED

- 5. If the HR Pro elects to upload a CSV file, do not enter a UIC. Follow steps 1-2, then scroll to the **Population** section.
  - 5A. Select **Download File**; Save to desired location; Input the Default Values listed in CSV file.
  - 5B. Select Upload File.
  - 5C. Select Choose File; Select CSV file.
  - 5D. Select Upload.
- 6. Screen displays Members under **Population** with default fields filled in.

| Population 5                   |                    |                         |                         |                 |                      |             |                 |                 |   |
|--------------------------------|--------------------|-------------------------|-------------------------|-----------------|----------------------|-------------|-----------------|-----------------|---|
| Mass Update R                  | ecords             |                         |                         |                 |                      |             |                 | -               |   |
| EF Q                           |                    |                         |                         |                 |                      |             |                 |                 |   |
| Include                        | *Empl ID           | Name                    | Location/MOS/Grade      | Duty State      | us *Absence Name     |             | Related Display |                 |   |
| <ul> <li>✓</li> </ul>          | 000000000 <b>Q</b> | SFC ELIZABETH RODRIGU   | EZ 00026784 / E89D / E7 | PDY             |                      | Q           |                 |                 |   |
| Population 6<br>Mass Update Re | cords              | A Download File         | Upload File             | C Choose File 1 | tass Update Test.csv |             |                 |                 |   |
| Include                        | *Empl ID           | Name                    | Location/MOS/Grade      | Duty Status     | *Absence Name        | Related Dis | play            | *Absence Reason |   |
|                                | 000000000 Q        | SFC ELIZABETH RODRIGUEZ | 00026784 / E89D / E7    | PDY             | CHG Q                | 1-Chargeabl | le Absence      | ORD             | Q |

- 7. HR Professional can add desired Attachments.
  - 7A. Select Submit.
- 8. Screen displays notification the Transaction routed to the S1 Pool; Select **OK**.
- NOTE: The Supervisor selected under default is not the approver of the mass update. Transaction will route to S1 Pool and final approver will be inserted. Upon Approval, batch will process and update Members Absences, verified through Absence Management Tile.

|                     | Attacho   | d Eilo | Attach       | View   |  |
|---------------------|-----------|--------|--------------|--------|--|
| Description         |           | u rile | 7     Attach | View + |  |
| Comments            |           | A      |              |        |  |
| Process Mass Update | Reprocess | Submit | Approve      | Deny   |  |
|                     |           |        |              |        |  |

continued on next page ►

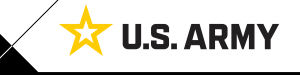

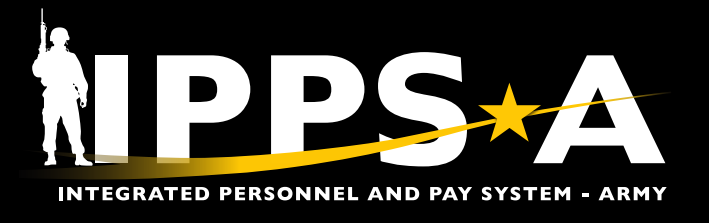

#### Absences: Mass Update (S1 Pool View)

1. S1 Pool Member logs in and will see the Mass Update; Request under Notifications > Actions; Select the **Request**.

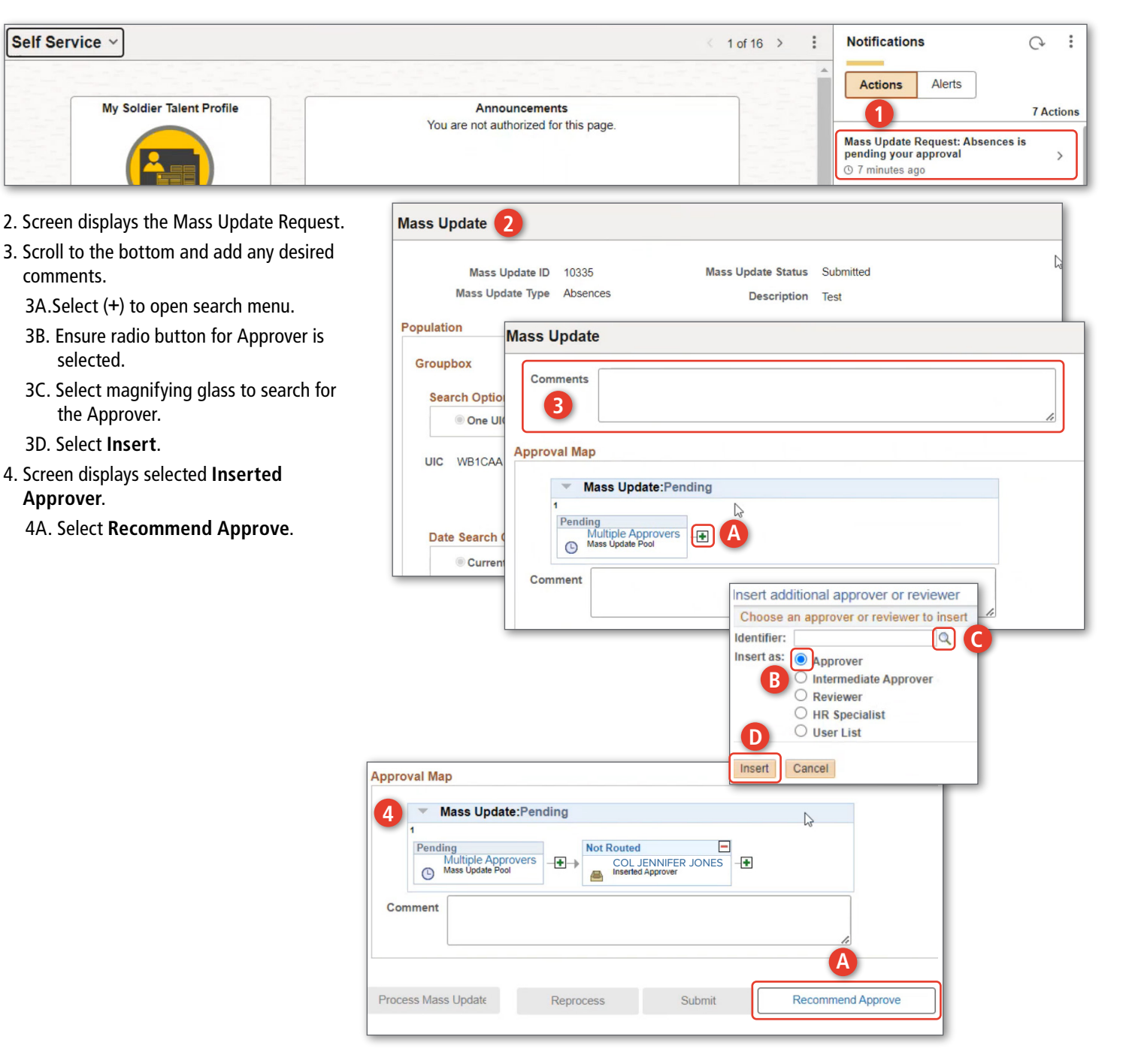

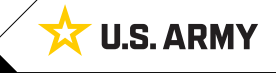

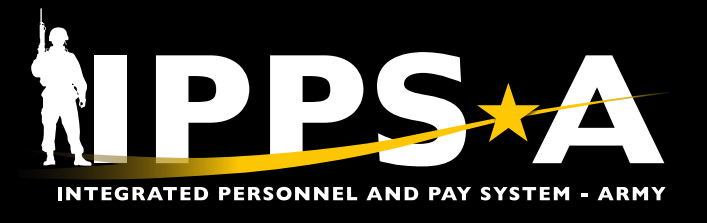

## **Absences: Mass Update (Approver View)**

1. Approver logs in and will see the Mass Update Request under Notifications > Actions; Select the **Request**.

| Self Ser                                                                                                    | rvice ~                                                                                         | J                                                                                                |                                                          |                                                                                                    |                               |                                                                            | <                                 | 1 of 16 >         | : Not              | ifications                                                                                    |                                                                            | Q :                          |
|----------------------------------------------------------------------------------------------------|-------------------------------------------------------------------------------------------------|--------------------------------------------------------------------------------------------------|----------------------------------------------------------|----------------------------------------------------------------------------------------------------|-------------------------------|----------------------------------------------------------------------------|-----------------------------------|-------------------|--------------------|-----------------------------------------------------------------------------------------------|----------------------------------------------------------------------------|------------------------------|
|                                                                                                    | My                                                                                              | Soldier Talent                                                                                   | Profile                                                  |                                                                                                    | Ann<br>You are not a          | ouncements<br>uthorized for this pag                                       | je.                               |                   | Mas<br>pend<br>© 7 | Alerts Alerts Alerts Update Request ding your approva minutes ago                             | s<br>:: Absences is<br>I                                                   | 7 Actions                    |
| 2. Screer<br>3. Scroll<br>3A. Se<br>4. Screer<br>Proces<br>4A. Se<br>5. Scroll                                                                                                    | n displa<br>to the k<br>elect <b>Aj</b><br>n displa<br>ss Initia<br>elect <b>O</b> I<br>back to | ys the Mas<br>bottom and<br><b>pprove</b> .<br>ys notifica<br>ited.<br><b>K</b> .<br>o the begin | ss Update R<br>d add any c<br>tion the ma<br>ning of the | equest.<br>lesired comments.<br>lss Update<br>page; Select                                                                                                    | Mass Up<br>Populatio<br>Group | Mass Update ID<br>Mass Update ID<br>Mass Update ID<br>Comments<br>Comments | 10335                             | Mass Upd          | late Status Su     | bmitted                                                                                       |                                                                            |                              |
| <ul> <li>Process Monitor.</li> <li>5. Screen displays the Process Monitor page.</li> <li>6A. Once the Run Status shows Success, the mass transaction request has processed.</li> <li><i>NOTE: Approver can select Refresh to update the Run Status progress.</i></li> </ul> |                                                                                                 |                                                                                                  |                                                          | Approval Map UIC W Date Se Comment Comment Com |                               |                                                                            |                                   |                   | -••                | Approve                                                                                       |                                                                            |                              |
| Process<br>Process                                                                                                    | Monitor<br>List                                                                                 | r 6<br>Server List                                                                               |                                                          | Mass Update<br>Mass Updat<br>Mass Update 1                                                                                                    | e ID 10335<br>īype Absenc     | es                                                                         | Mass Update Status<br>Description | Submitted<br>Test | <u>م</u> ۸         | IOTE: To ensu                                                                                 | Proces                                                                     | ss Monitor                   |
| View Proce<br>User II<br>Serve                                                                                                    | er atus                                                                                         | ests<br>0000.00 Q<br>~                                                                           | Type<br>Name<br>Distribution                             | Q In Status                                                                                                    | →<br>nstance                  | Range                                                                      | Days                              | Clea<br>Rese      | sh fi              | ransaction re<br>rocessed, sel<br>rom the subn<br>lavigate to A<br>lanagement<br>bsence requi | quest<br>lect a Mer<br>nission rec<br>bsence<br>and verify<br>est is refle | nber<br>quest.<br>/<br>ected |
| Run St.                                                                                                    | s List                                                                                          |                                                                                                  |                                                          |                                                                                                    |                               |                                                                            |                                   |                   | ii<br>•            | n Members fi                                                                                  | ile.                                                                       |                              |
| Run St:                                                                                                    | s List                                                                                          | Seq. F                                                                                           | Run Control ID                                           | Process Type                                                                                                    | Process<br>Name               | User                                                                       | Run Date/Time                     | lç                | II<br>Run Status   | Distribution                                                                                  | 1 - ><br>Details                                                           |                              |

Version 1.0 20230928

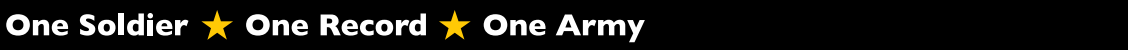

**U.S. ARMY** 

ম